Ahorra hoy, disfruta siempre

tarjeta cencosud

## Conoce cómo realizar tus pagos desde la app BCP

| 1. Ve al inicio del<br>BCP Web                                                                                                  | 2. Busca<br>Tarjeta Cencosud                                                                                                    | 3. Ingresa tu DNI                                                                                                    |
|----------------------------------------------------------------------------------------------------|----------------------------------------------------------------------------------------------------|----------------------------------------------------------------------------------------------------|
| <b>&gt;BCP&gt;</b>                                                                                                    | <b>&gt;BCP&gt;</b>                                                                                                    | <b>&gt;BCP&gt;</b>                                                                                                    |
| Hola<br>cQué haremos hoy?                                                                                                    | Hola<br>;Qué haremos hoy?<br>Pagara<br>(1 Tarjeta Cencosud<br>Buscar                                                                                                    | Pagar servicio   Tarjeta Cencosud - Caja Cencosud   servicio   Tarjeta de crédito Cencosud   DN   ***********   Continuar   Volver |
| <ul> <li>Elige la opción de pagar Tarjeta e ingresa el monto</li> <li>BCP&gt;</li> </ul>                                        | <ul> <li>5. Confirma la operación con el token</li> <li>&gt;BCP&gt;</li> </ul>                                                                                                    | 6. ;y listo!                                                                                                    |
| Pagar servicio<br>Tarjeta Cencosud - Caja Cencosud<br>Tipo de pago<br>Pago total<br>Monto<br>S/50,000.00<br>Continuar<br>Volver | Confirmer operación   Bytonous     Partera   Partera   Partera   Partera   Partera   Partera   Partera   Partera   Partera   Partera   Partera   Partera   Partera   Partera   Partera   Partera   Partera   Partera     Partera     Partera        Partera | ;Pago exitoso!                                                                                                    |

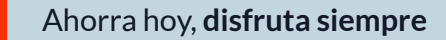

cencosud

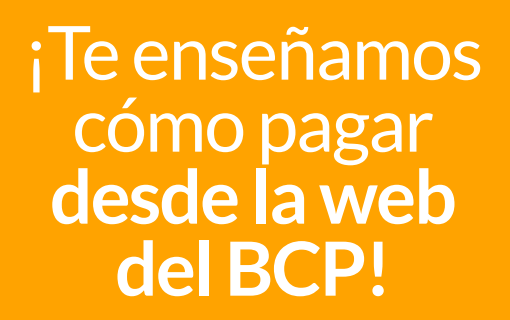

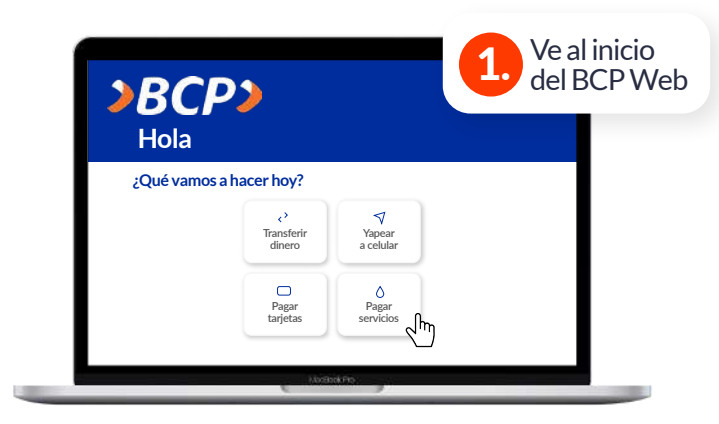

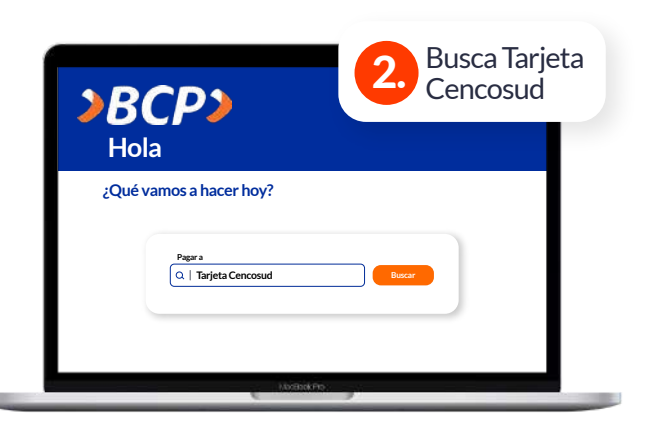

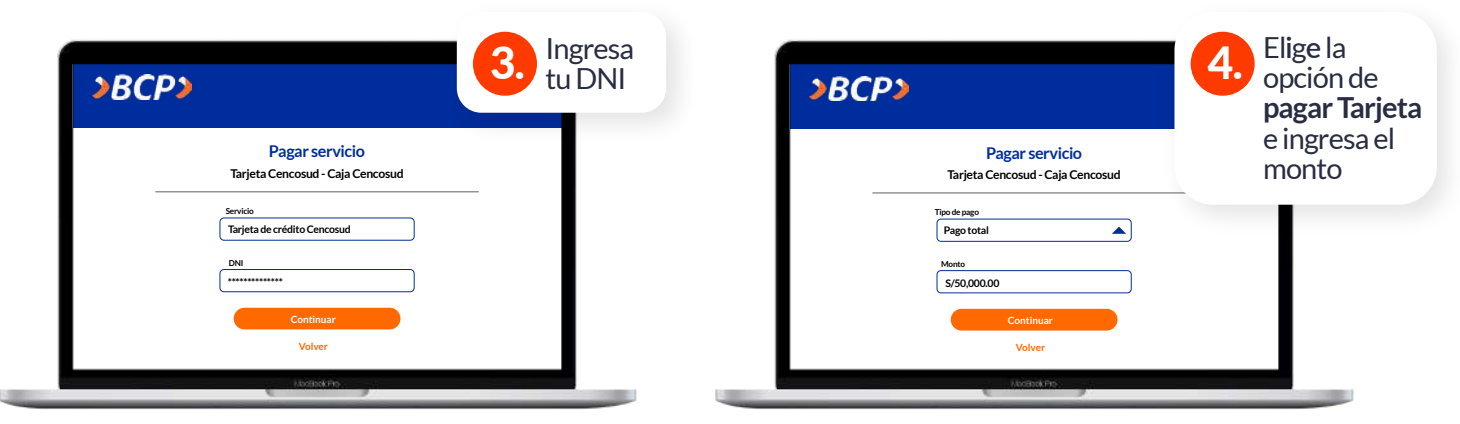

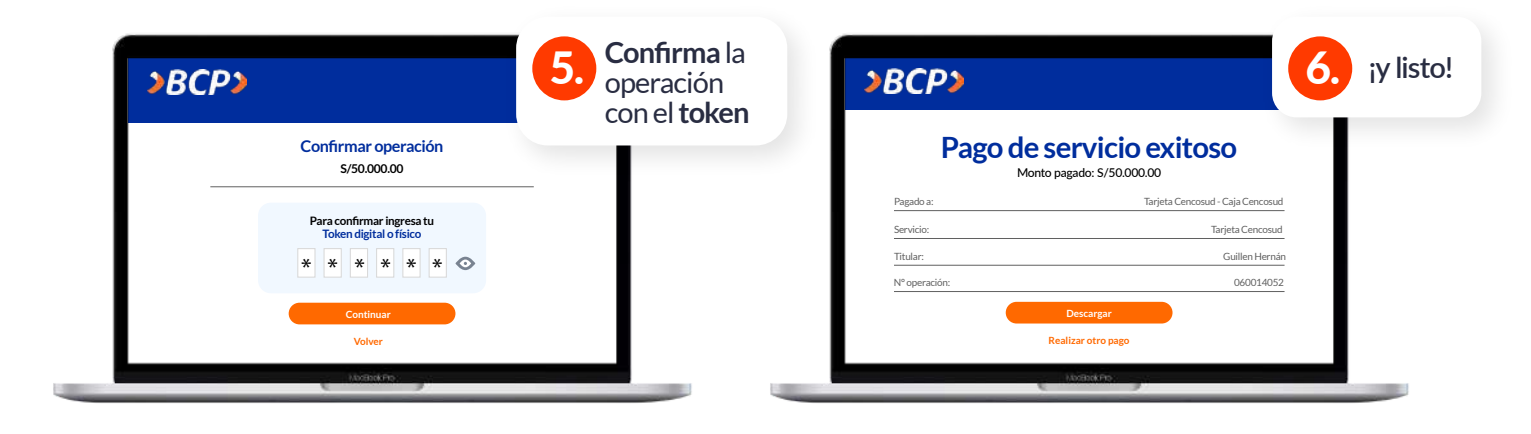

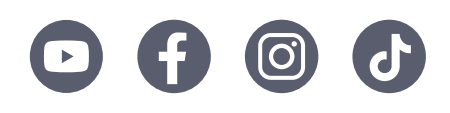